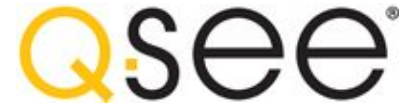

Using RTSP on QC Series DVRs and NVRs

The purpose of this document is to detail the necessary steps for setting up a Real Time Streaming Protocol (RTSP) for our QC Series DVRs and NVRs. Prior to setting up a RTSP, your QC series DVR/NVR must be set up for Remote Viewing; <u>for video instructions, CLICK HERE</u>.

### Step 1: Create the RTSP Command

This is the format of the RTSP command for QC DVRs

rtsp://IP:PORT/cam/realmonitor?channel=CHANNEL&subtype=ENCODING&authbasic=LOGIN

Example values using DVR default settings ...

IP: 192.168.1.108 Port: 554 Channel: 1 Encoding: 00 (Main Stream) Login: YWRtaW46YWRtaW4= (admin)

Using the above values, this is the RTSP connection to a QC DVR

rtsp://192.168.1.108:554/cam/realmonitor?channel=1&subtype=00&authbasic=YWRtaW46YWRtaW4=

QC RTSP Port In most cases the port is fixed and cannot be changed.

QC RTSP Channel The channel number can be 1-32.

QC RTSP Encoding This can be Main Stream (00) or Extra Stream (01).

QC RTSP Login The login is encoded with base64 and uses the format *user: password* 

Login examples:

admin:admin Encoded: YWRtaW46YWRtaW4=

666666:666666 Encoded: NjY2NjY2OjY2NjY2Ng==

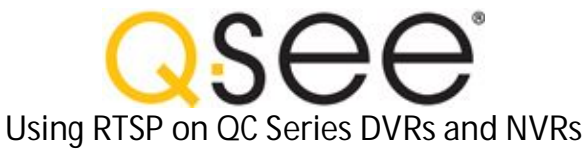

Create your RTSP command ...

Enter IP address

 192.168.1.108

 Enter Port

 554

 Select Channel

 1

 Select Encoding

 Main Stream

 Enter user: password

 admin:admin

Create only the base64 login .. Enter user:password admin:admin

## Step 2: IP Camera RTSP Command

The RTSP command for QC IP Cameras sends the login as plain text.

| This is the format of the RTSP command for QC IP Cameras                   |
|----------------------------------------------------------------------------|
| rtsp://LOGIN@IP:PORT/cam/realmonitor?channel=CHANNEL&subtype=ENCODING      |
|                                                                            |
| Using the above format, this is a sample RTSP connection to a QC IP camera |
| rtsp://admin:admin@192.168.1.108:554/cam/realmonitor?channel=1&subtype=1   |
|                                                                            |

Important

1) For remote access, forward the RTSP port in your router settings
 2) Verify the user account actually exists and is not locked

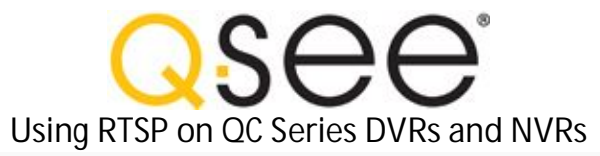

# Step 3: Play Live Video with VLC

Download VLC for your particular operating system.

Run VLC and select "Media", "Open Network Stream".

| ۸.    | /LC media player             |                 |           |
|-------|------------------------------|-----------------|-----------|
| Med   | dia Playback Audio Video     | Tools View Help |           |
|       | Open File                    | Ctrl+0          | 00        |
| Þ     | Advanced Open File           | Ctrl+Shift+O    | P 10 100% |
|       | Open Folder                  | Ctrl+F          |           |
| 0     | Open Disc                    | Ctrl+D          | 1.00x:/:  |
| -     | Open Network Stream          | Ctrl+N          |           |
|       | Open Capture Device          | Ctrl+C          |           |
|       | Open Location from clipboard | Ctrl+V          |           |
|       | Recent Media                 | •               |           |
| 53    | Save Playlist to File        | Ctrl+Y          |           |
| 22    | Convert / Save               | Ctrl+R          |           |
| ((•)) | Streaming                    | Ctrl+S          |           |
| ×     | Quit                         | Ctrl+Q          |           |

Enter your full RTSP command in the network URL box.

| Network Protocol                                                                                                    |
|----------------------------------------------------------------------------------------------------|
| Please enter a network URL:                                                                                                    |
| rtsp://192.168.1.108:554/cam/realmonitor?channel=4&subtype=00&authbasic=YWRtaW46YWRtaW4=                                                                                   |
| http://www.example.com/stream.avi<br>rtp://@:1234<br>mms://mms.examples.com/stream.asx<br>rtsp://server.example.org:8080/test.sdp<br>http://www.yourtube.com/watch?v=gg64x |

Click "Play" to begin streaming live video from the DVR.

| Play | <b>_</b> | Cancel |  |
|------|----------|--------|--|

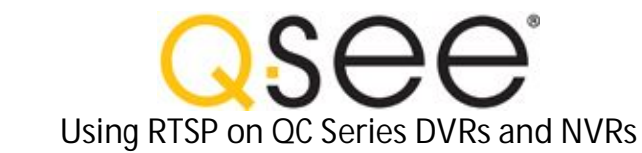

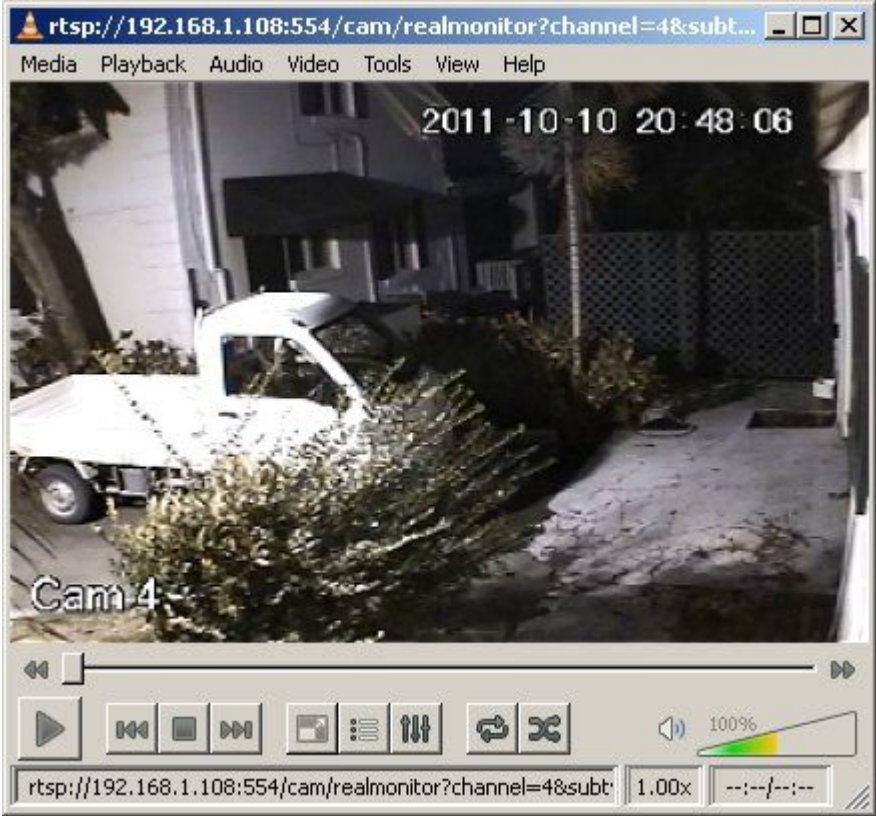

# Step 4: Stream Live Video with Media Player

Open VLC if it is not already open, or stop any previous video.

Select "Media", "Open Network Stream", and enter your full RTSP command as before. This time you will select "Stream" from the drop down menu.

1

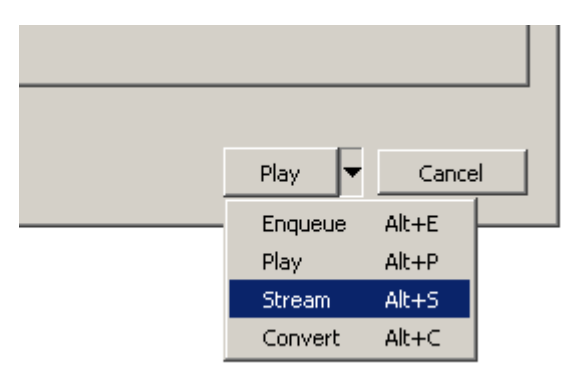

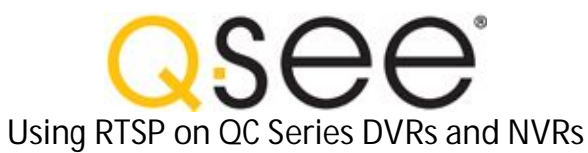

You will then see the Stream Output window appear.

| The Source tab will show your RTSP command. This cannot be edited. |
|--------------------------------------------------------------------|
| If you need to make changes click "Cancel" and start again.        |
| Click the "Next" button to continue.                               |

| Source                                                                                                    |
|----------------------------------------------------------------------------------------------------|
| This dialog will allow you to stream or convert your media for use locally, on your private network, or on the Internet.<br>You should start by checking that source matches what you want your input to be and then press the "Next" button to<br>continue. |
| Source                                                                                                    |
| Source: rtsp://192.168.1.108:554/cam/realmonitor?channel=4&subtype=00&authbasic=YWRtaW46YWRtaW4=                                                                                                    |
| Type: rtsp                                                                                                    |

Under the Destinations tab select "MS-WMSP (MMSH)" from the drop down box. To view live video on this computer check the "Display locally" box (not recommended). Click "Add" to show the Network options.

| Destinations                                                                        |                                                                  |
|-------------------------------------------------------------------------------------|------------------------------------------------------------------|
| Destinations                                                                        |                                                                  |
| +                                                                                   |                                                                  |
| Add destinations following the streaming methes is compatible with the method used. | hods you need. Be sure to check with transcoding that the format |
| New destination                                                                     | MS-WMSP (MMSH)                                                   |
| Display locally                                                                     |                                                                  |
|                                                                                     |                                                                  |

Here you can change the default port or leave it as is - this step must be completed either way. For remote access to the live stream this port must be forwarded to the computer running VLC.

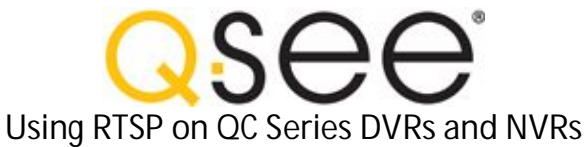

| Destinations                                                                 |
|------------------------------------------------------------------------------|
| Destinations 🛛 🗶                                                             |
| This module outputs the transcoded stream to a network via the mms protocol. |
| Address 0.0.0.0                                                              |
| Port 8080 -                                                                  |

Under Transcoding Options select "Video - WMV + WMA (ASF)" from the drop down box. Verify the "Activate Transcoding" box is checked.

| Transcoding options |                         |       |
|---------------------|-------------------------|-------|
| Profile             | Video - WMV + WMA (ASF) | 💌 🗶 🖹 |

Click "Stream" to begin streaming live video from the DVR.

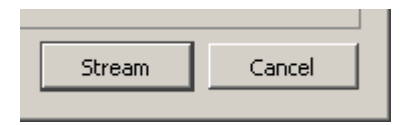

If you selected "Display locally" you will see live video. Otherwise you can just minimize the VLC window.

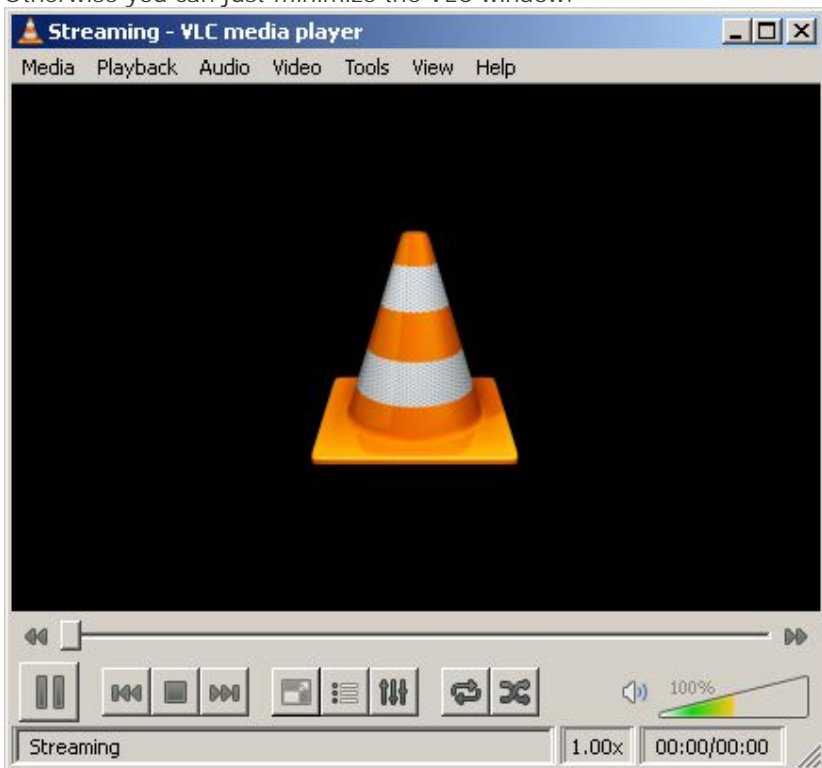

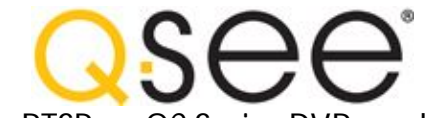

Using RTSP on QC Series DVRs and NVRs

Open Windows Media Player on your remote computer. Verify HTTP is enabled in the Network options.

| ayer Cop                                                                                                    | y Music   Devices   Performance   Media Libra                                                                                                    |
|----------------------------------------------------------------------------------------------------|----------------------------------------------------------------------------------------------------|
| ua-ins   Priv                                                                                                    | vacy Security File Types DVD Netwo                                                                                                    |
|                                                                                                    |                                                                                                    |
| 📄 Configur                                                                                                    | e network protocols and proxy settings.                                                                                                    |
| -                                                                                                    |                                                                                                    |
| treaming proto                                                                                                    | ncols                                                                                                    |
| elect the prote                                                                                                    | cols to use to receive streaming media:                                                                                                    |
| elect the prott                                                                                                    | scols to use to receive screatility media.                                                                                                    |
| Multicast                                                                                                    |                                                                                                    |
|                                                                                                    | Lise ports. 7000-7007 to receive data                                                                                                    |
|                                                                                                    | i ose portes 170007007 concerve data                                                                                                    |
| I TCP                                                                                                    |                                                                                                    |
|                                                                                                    |                                                                                                    |
| HTTP                                                                                                    |                                                                                                    |
|                                                                                                    |                                                                                                    |
| HTTP                                                                                                    | y settings                                                                                                    |
| HTTP                                                                                                    | y settings<br>Proxy                                                                                                    |
| HTTP  treaming prox*  Protocol  HTTP                                                                                                    | y settings<br>Proxy<br>Browser                                                                                                    |
| HTTP<br>treaming prox:<br>Protocol<br>HTTP<br>MMS                                                                                                    | y settings<br>Proxy<br>Browser<br>None                                                                                                    |
| HTTP  treaming prox*  Protocol  HTTP  MMS RTSP                                                                                                    | y settings<br>Proxy<br>Browser<br>None<br>None<br>None                                                                                                    |
| HTTP<br>treaming proxi<br>Protocol<br>HTTP<br>MMS<br>RTSP                                                                                                    | y settings<br>Proxy<br>Browser<br>None<br>None                                                                                                    |
| Freaming proximity of the second second seco | y settings Proxy Browser None None Stocol above, and then click Configure Configure                                                                                          |
| Freaming proximiting proximiting protocol HTTP MMS RTSP Select the protocol Select the protocol Protocol Protoc | y settings Proxy Browser None None Ditocol above, and then click Configure                                                                                                   |
| Freaming prox<br>Protocol<br>HTTP<br>MMS<br>RTSP<br>Select the pro                                                                                                    | y settings Proxy Browser None None Dotocol above, and then click Configure                                                                                                   |
| Freaming prox<br>Protocol<br>HTTP<br>MMS<br>RTSP<br>Select the pro                                                                                                    | y settings Proxy Browser None None Detocol above, and then click Configure Gethe proxy settings used for Media Guide and diag files, use Internet Options in Control Panel   |
| Freaming prox<br>Protocol<br>HTTP<br>MMS<br>RTSP<br>Select the pro<br>To change<br>download                                                                                                    | y settings Proxy Browser None None Dtocol above, and then click Configure ge the proxy settings used for Media Guide and ding files, use Internet Options in Control Panel.  |
| Freedming prox<br>Protocol<br>HTTP<br>MMS<br>RTSP<br>Select the pro<br>To chang<br>download                                                                                                    | y settings Proxy Browser None None Detocol above, and then click Configure Ge the proxy settings used for Media Guide and ding files, use Internet Options in Control Panel. |

Goto "File", "Open URL", and enter the IP/Domain and port number of your VLC computer.

| Open UR | น <u>?</u> >                                                                                                    | < |
|---------|----------------------------------------------------------------------------------------------------|---|
| $\odot$ | Enter the URL or path to a multimedia file on the<br>Internet, your computer, or your network that you<br>want to play. |   |
| Open:   | http://bahamassecurity.com:8080                                                                                         |   |
|         | OK Cancel Browse                                                                                                    |   |

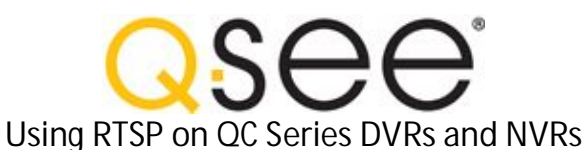

Click "Ok" to begin streaming live video from VLC.

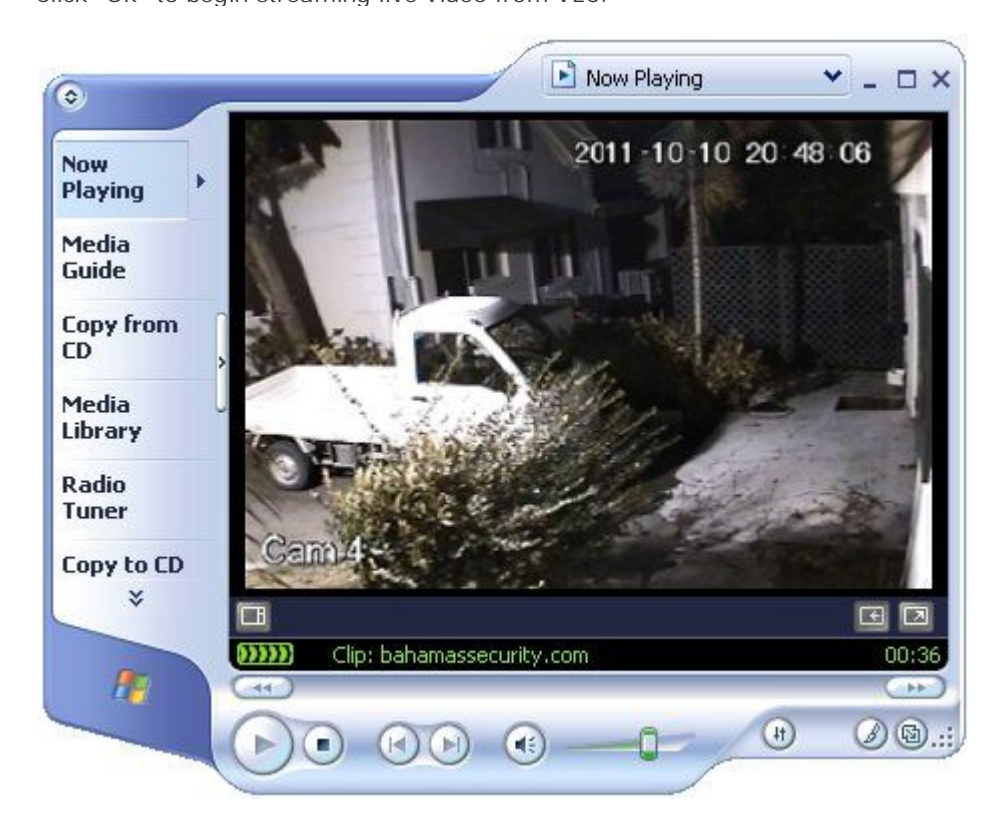

#### Step 5: Stream Live Video on a Webpage

Open VLC if it is not already open, or stop any previous video.

Select "Media", "Open Network Stream", and enter your full RTSP command as before. Select "Stream" from the drop down menu.

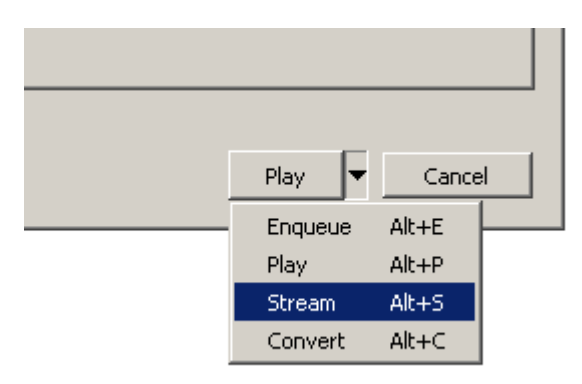

You will then see the Stream Output window appear.

The Source tab will show your RTSP command. This cannot be edited. If you need to make changes click "Cancel" and start again.

Skip "Destinations" and click the "Options" tab.

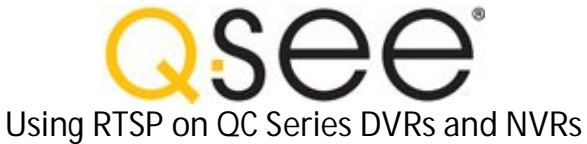

| Options                                                                                                    |
|----------------------------------------------------------------------------------------------------|
| Miscellaneous Options          Stream all elementary streams         SAP announce       Group name         Time-To-Live (TTL)       1 -       |
| Generated stream output string<br>:sout=#transcode{vcodec=FLV1,vb=1024,width=352,height=240,acodec=none}:std{access=http,dst=/stream.<br>flv} |

Enter the VLC stream output string and click "Stream". I will provide you with example strings below.

JW Player in Google Chrome ...

You can now stream this video from compatible players such as <u>JW Player</u> or <u>FlowPlayer</u>.

| This allows you to er | mbed it into your        | website using | JavaScript and Flash. |
|-----------------------|--------------------------|---------------|-----------------------|
| The stream format w   | vould be <u>http://l</u> | P:PORT/FILE   |                       |

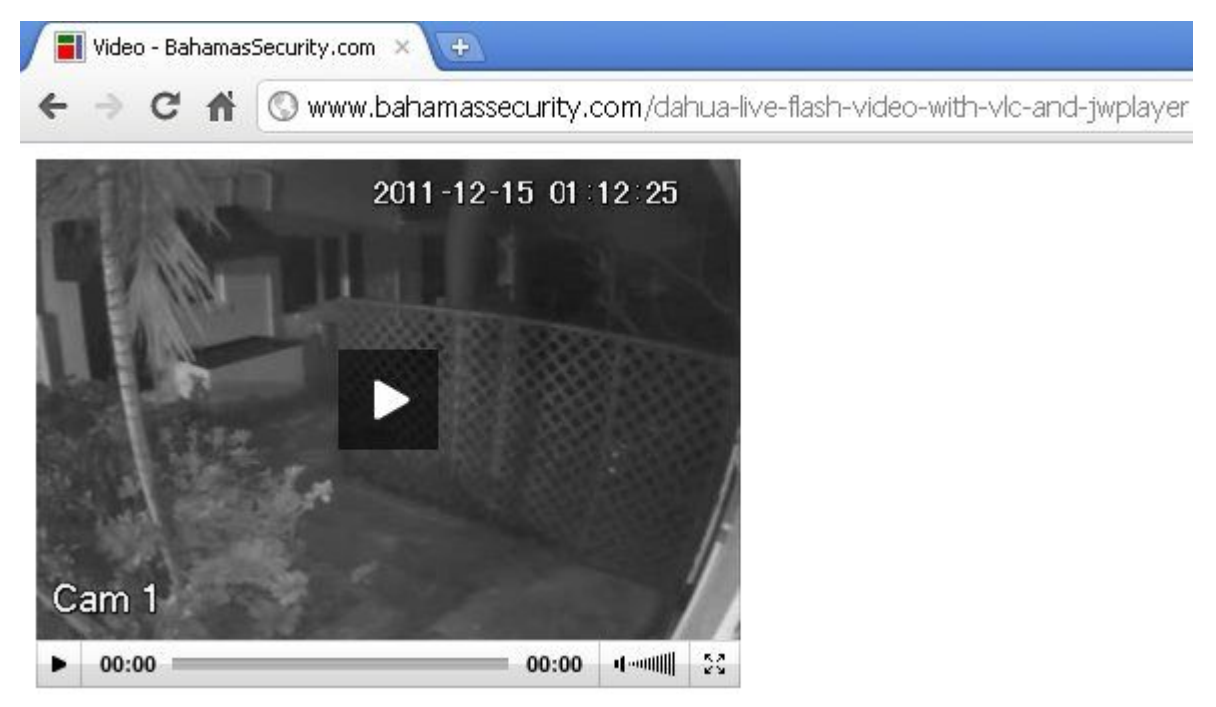

VLC Stream Output Strings ..

I will show you 3 examples for QC DVRs - FLV and H.264 encoded. All 3 examples will output FLV (flash) files for live streaming video.

Adjust the scale value based on your original encode size. To use the original encode size you can simply leave out the scale setting. Incorrect scale/bitrate/fps values result in a corrupted video stream.

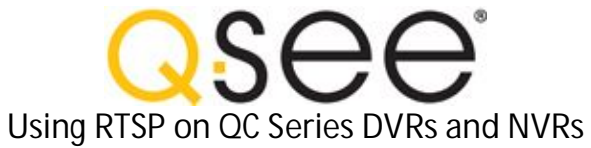

Example 1: FLV Codec (CIF)

This is better suited for busy websites.

#### VLC Stream Output String:

:sout=#transcode{vcodec=FLV1,vb=256,fps=7,scale=1,acodec=none}:std{access=http,dst=:8061/stream1.flv}

| RTSP Connection   |                                      |  |
|-------------------|--------------------------------------|--|
| Stream Type       | Extra Stream (01)                    |  |
| QC Device Setting | S                                    |  |
| Encode            | Extra Stream                         |  |
| Encode Size       | CIF                                  |  |
| Encode FPS        | 7                                    |  |
| Encode Type       | VBR                                  |  |
| Encode Bitrate    | 256                                  |  |
| Encode Quality    | Highest                              |  |
| VLC Stream Outpu  | ut Settings                          |  |
| Video Codec       | FLV1                                 |  |
| Video Bitrate     | 256                                  |  |
| Video FPS         | 7                                    |  |
| Video Scale       | 1.0 (none)                           |  |
| Video Size        | 352x240                              |  |
| Deinterlace       | No                                   |  |
| Audio             | No                                   |  |
| Plaver URL        | http://mydomain.com:8061/stream1.fly |  |

Example 2: FLV Codec (D1)

This is for websites that want higher quality.

VLC Stream Output String:

:sout=#transcode{vcodec=FLV1,vb=1024,fps=7,acodec=none}:std{access=http,dst=:8062/stream2.flv}

| RTSP Connection    |                                      |
|--------------------|--------------------------------------|
| Stream Type        | Main Stream (00)                     |
| QC Device Settings |                                      |
| Encode             | Main Stream                          |
| Encode Size        | D1                                   |
| Encode FPS         | 7                                    |
| Encode Type        | VBR / CBR                            |
| Encode Bitrate     | 640 / 1024                           |
| VLC Stream Output  | Settings                             |
| Video Codec        | FLV1                                 |
| Video Bitrate      | 640 / 1024                           |
| Video FPS          | 7                                    |
| Video Scale        | 0.5 / No                             |
| Video Size         | 352x240 / 704x480                    |
| Deinterlace        | No                                   |
| Audio              | No                                   |
| Player URL         | http://mydomain.com:8062/stream2.flv |

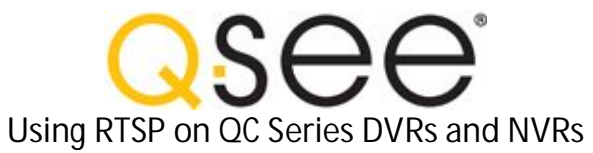

Example 3: H.264 Codec (D1)

This is higher quality deinterlaced video. The video can take longer to start.

VLC Stream Output String:

:sout=#transcode{vcodec=h264,vb=1024,fps=7,deinterlace,acodec=none}:std{access=http,dst=:8063/stream3.flv}

| <b>RTSP</b> Connection |                                      |
|------------------------|--------------------------------------|
| Stream Type            | Main Stream (00)                     |
| QC Device Setting      | gs                                   |
| Encode                 | Main Stream                          |
| Encode Size            | D1                                   |
| Encode FPS             | 7                                    |
| Encode Type            | CBR                                  |
| Encode Bitrate         | 1024                                 |
| VLC Stream Outp        | ut Settings                          |
| Video Codec            | H264                                 |
| Video Bitrate          | 1024                                 |
| Video FPS              | 7                                    |
| Video Scale            | No                                   |
| Video Size             | 704x480                              |
| Deinterlace            | Yes                                  |
| Audio                  | No                                   |
| Plaver URL             | http://mydomain.com:8063/stream3.fly |

The above settings are just examples to show you how it works. You will need to adjust this for your own device and application.

| TIP - If you don't have a static IP or DDNS server or just want to use a domain name instead; |
|-----------------------------------------------------------------------------------------------|
| purchase a domain name through a domain name registrar, sign up for a free account at         |
| FreeDNS.afraid.org, add the afraid.org name servers to your domain name registrar account,    |
| then download one of the FreeDNS update programs at afraid.org.                               |
|                                                                                               |

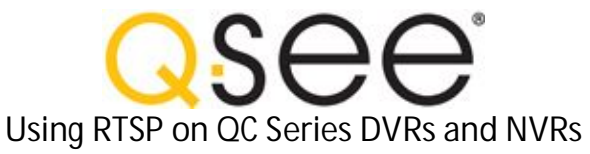

JW Player Sample Code ...

Click here for full details on embedding flash video with JW Player

<html> <head> <title>JW Player Example</title> <script src="jq-1.4.3.min.js"></script> </head> <body> <!-- INTERNET EXPLORER --> <object classid="clsid:D27CDB6E-AE6D-11cf-96B8-444553540000" width="352" height="264" id="player1"</p> name="player1"> <param name="movie" value="player.swf"> <param name="allowfullscreen" value="true"> <param name="allowscriptaccess" value="always"> <param name="flashvars" value="file=http://mydomain.com:8061/stream1.flv&autostart=true&bufferlength=1"> <!-- CHROME / FIREFOX / SAFARI --> <embed id="player1" name="player1" src="player.swf" width="352" height="264" allowscriptaccess="always" allowfullscreen="true" flashvars="file=http://mydomain.com:8061/stream1.flv&autostart=true&bufferlength=1" /> </object> </body> </html>

No Static IP? No Domain Name?

With VLC on your home PC streaming the video, schedule a script to hit a webpage on your remote server every 30 minutes or so to update the IP. That webpage saves your updated IP to a database or text file, the main video page on the remote server always grabs that latest IP.

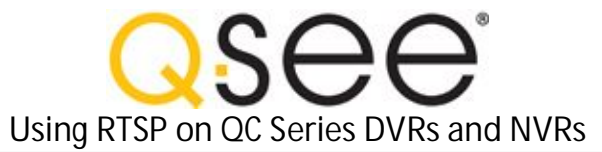

```
Step 6: Auto start VLC streaming
```

(1)

Create a single VLC stream ..

Example: create a new text document and name it Stream1.cmd Right click "Edit" and enter the following then hit save.

```
@ECHO OFF
set vlc="%PROGRAMFILES%\VideoLAN\VLC\vlc.exe"
set
rtsp="rtsp://192.168.1.108:554/cam/realmonitor?channel=1&subtype=01&authbasic=YWRtaW46YWRta
W4="
set
sout=":sout=#transcode{vcodec=FLV1,vb=256,fps=7,scale=1,acodec=none}:std{access=http,dst=:8
061/stream1.flv}"
ECHO VLC LOADING ...
start "" %vlc% %rtsp% %sout%
exit
```

Track when the stream is open and closed ...

Before the batch file starts VLC, write the number "1" to a log file. Start VLC and wait for it to exit by adding "/wait" in the start line. Then when VLC exits write "0" to say the stream is offline.

Example based on the above code.

This example will wait until VLC exits before closing the command window.

```
@ECHO OFF
set vlc="%PROGRAMFILES%\VideoLAN\VLC\vlc.exe"
set
rtsp="rtsp://192.168.1.108:554/cam/realmonitor?channel=1&subtype=01&authbasic=YWRtaW46YWRta
W4="
set
sout=":sout=#transcode{vcodec=FLV1,vb=256,fps=7,acodec=none}:std{access=http,dst=:8061/stre
am1.flv}"
set log=c:\inetpub\wwwroot\logs\stream1.log
title VLC STREAM 1 ..
echo 1 >%log%
cls
ECHO.
ECHO VLC Streaming ...
ЕСНО -----
ECHO INPUT : 192.168.1.108, Port 554, Ch-1, Extra Stream
```

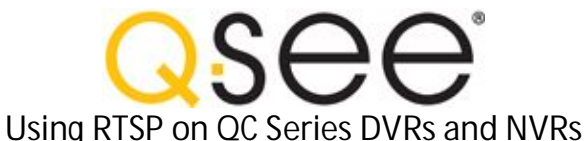

| ECHO OUTPUT : FLV1, 256, 7fps, 8061, Stream1.flv                                                   |
|----------------------------------------------------------------------------------------------------|
| I ECHO ====================================                                                        |
| ECHO.                                                                                              |
|                                                                                                    |
| start "" /wait %vlc% %rtsp% %sout%                                                                 |
|                                                                                                    |
| echo 0 >%log%                                                                                      |
|                                                                                                    |
| exit                                                                                               |
| You could then read that log file on your server to see if it is streaming or not.                 |
| It is not a 100% fail safe method but it should do the job.                                        |
|                                                                                                    |
| Create multiple streams                                                                            |
| You can create separate files for each channel using the above code.                               |
| However each one will run a separate instance of VLC.                                              |
| Therefore you could instead create a configuration file and load that from the command line.       |
| It would only be one instance of VLC for multiple channels.                                        |
| TLD if you want to track whether each channel is online or offline                                 |
| separate files may be preferred                                                                    |
|                                                                                                    |
| Example: create a new text document and name it vlm.vlm                                            |
| Right click "Edit" and enter the following then hit save.                                          |
| Then copy this vim file to the VLC path.                                                           |
| new channell broadcast enabled                                                                     |
| setup channell input                                                                               |
| rtsp://192.168.1.108:554/cam/realmonitor?channel=1&subtype=01&authbasic=YWRtaW46YWRtaW4=           |
| setup channell output                                                                              |
| <pre>#transcode{vcodec=FLV1,vb=256,fps=7,acodec=none}:std{access=http,dst=:8061/stream1.flv}</pre> |
|                                                                                                    |
| new channel2 broadcast enabled                                                                     |
| setup channel2 input                                                                               |
| rtsp://192.168.1.108:554/cam/realmonitor?channel=2&subtype=01&authbasic=YWRtaW46YWRtaW4=           |
| setup channel2 output                                                                              |
| #transcode{vcodec=FLV1, vD=250, ips=7, acodec=none}·std{access=nttp,dst=.8062/stream2.11v}         |
|                                                                                                    |
| new channel3 broadcast enabled                                                                     |
| setup channel3 input                                                                               |
| setup channel 3 output                                                                             |
| <pre>#transcode{vcodec=FLV1,vb=256,fps=7,acodec=none}:std{access=http,dst=:8063/stream3.flv}</pre> |
|                                                                                                    |
| new channel4 broadcast enabled                                                                     |
| setup channel4 input                                                                               |
| rtsp://192.168.1.108:554/cam/realmonitor?channel=4&subtype=01&authbasic=YWRtaW46YWRtaW4=           |
| setup channel4 output                                                                              |
| <pre>#transcode{vcodec=FLV1,vb=256,fps=7,acodec=none}:std{access=http,dst=:8064/stream4.flv}</pre> |
| control channel1 play                                                                              |
| control channel2 play                                                                              |
| control channel3 play                                                                              |
| control channel4 play                                                                              |

Next create another new text document and name it StreamAll.cmd Edit and paste the following into it and hit save.

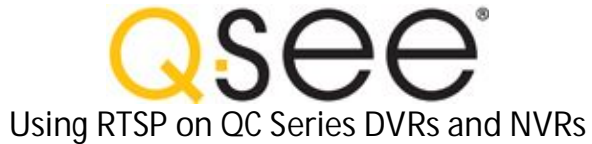

| I | @ECHO OFF                                    |
|---|----------------------------------------------|
| 1 |                                              |
| 1 | ECHO VLC LOADING                             |
| 1 | atart "" ylaoytraintf tolnotylm-gonf ylm ylm |
| 1 |                                              |
| 1 | exit                                         |
|   |                                              |

Copy this cmd file to the VLC path and make a shortcut to your desktop.

When you run this it will start streaming all 4 channels.